# Web of Science の利用方法

-統一アカウントによる認証を経て学外から使用する場合-

#### Web of Science が、学外からでも利用できるよ 利用方法 うになりました 1. ISI Web of Knowledge にアクセスします。 ・従来学内限定利用のWeb of Science が、統一ア http://isiknowledge.com/ カウントを使って認証することにより、学外からで も利用できるようになりました。 2. 所属機関 (SHIBBOLETH) のメニューにて ・学術認証フェデレーション(学認)への加盟によ 「Japanese Research and Education(GakuNin)」を 選択します。「Go」ボタンをクリックします。 り、可能になりました。 学術認証フェデレーション(学認)とは WEB OF SCIENCE<sup>™</sup> 学術 e-リソースを利用する大学、学術 e-リソースを提 供する機関・出版社等から構成された連合体のことで サインインして Web of Scienc す。 登録ユーザーのサインイン 学認関連サービス一覧 Web of Science のアカウントを使用してサインインしてください。ローミング機能 http://www.cc.mie-u.ac.jp/cc/gakunin.html するには、所属機関からサインインする必要があります。 注意(ログイン・ログアウトに関して) Email アドレス: パスワード ・学認は、一回ログインすると同一の認証を必要と サインイン する他システムに認証なしでログイン出来る「シン □ サインイン情報 を保存する グルサインオン」という方法を採用しています。 パスワードを忘れましたか? そのため、すでに学認にログインした状態であれ 所属機関 (SHIBBOLETH) ユーザーサインイン ば、下記認証ステップは省略されます。 所属機関のグループまたは地域を選択してください ・ログイン作業は簡便になりますが、意識すること グループまたは地域を選択してください -Go なく複数のサイトにログインしていますので、ログ アウトには注意を払ってください。 ・完全にログアウトするためには、利用した各サー 所属機関の選択画面が表示されたら、「三重大 ビスで個々にログアウトをした上で一旦ブラウザ 学」を選択します。 を終了していただく必要があります。特に共用パソ \*2回目以降は表示されない場合があります。その場 コンをご利用の際には注意してください。 合は、次の手順に進んでください。 Web of Science とは GakuNin) ・トムソン・ロイターが提供する、海外の雑誌論文を 所属機関の選択 探す文献データベースです。 サービス ・ を利用するために認証が必要です 三重大学 【選択】 ・次の収録範囲に含まれている海外の論文を検索す ザ記動中は自動ログイ ることができます。 □ 選択した所属機関を保存して今後IdPの選択画面をスキップする 🛑 <u>GakuNin</u>Jは、学術認証フェデレーションの略です. Science Citation Index Expanded: 1992-現在 • Web of Science の検索方法等に関しては、次の URL をご参照ください。 http://ip-science.thomsonreuters.jp/products/ wos/support/ ・Web of Science 上で、文献管理ツール EndNote Web が使用できます。学認により、EndNoteWeb も学外か ら使用できます。詳細は、次の URL をご参照くださ <http://www.lib.mie-u.ac.jp/e\_journal/service /db/gakunin/endnote.pdf >

# Web of Science の利用方法

## -統一アカウントによる認証を経て学外から使用する場合-

4. 認証画面が表示されたら、「Username」に職員 番号・学籍番号を、「Password」に統一アカウント を入力し、「Login」ボタンをクリックします。

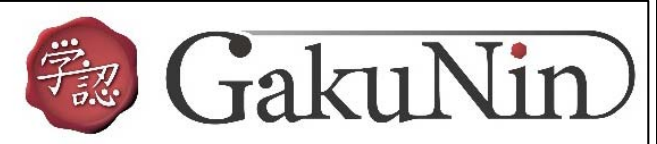

## 学認関連サービス ログインページ

学認問連サービスについては三重大学総合情報処理センターホームページ内の解説ページをご覧下さい。

## お知らせ

ログイン後、情報の送信を承認するかどうかの確認ページが表示されるようになりました。 詳しくは上記ページを参照下さい。(2013/12/16) Log in to

#### ー 統一アカウントを入力してください

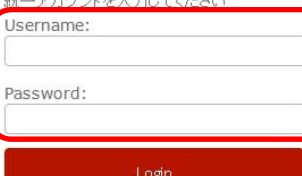

## 5. 統一アカウント入力後の画面で、ユーザ情報送 信の選択肢を選びます。

Logo Placeholder Replace uApprove/webapp/logo.png

あなたがアクセスしようとしているサービス: Thomson Reutersの

サービスによって提供された説明:

### サービスの利用に必要な情報 サービスを利用するための必須情報

上の情報はこのサービスにアクセスするために必要です。あなたがこのサービスにアクセスするたびにあなたについて の情報を送信することに同意しますか?

### 同意方法の選択

- 今回才情報を送信することに同意します。次のログイン特に再度チェックします。
   ▶詳しい説明
- 今回と同じ情報を今後も自動的にこのサービスに送信することに同意します。
- 詳しい証明 今後、私がアクセスするサービスで必要とされるすべての私の情報がサービスブロバイダにリリースされ ることに完全に同意します。
- + 詳しい説明

拒否する

次

各サービスにログインするときには、ユーザ ID 等の情報がサービス提供者のサーバに送信 されることがあります。(送信される情報はサ ービス毎に異なります) そのため、ログインする段階で、送信しても よいかどうかを承認する必要があります。 「同意方法の選択」欄にて、ご自身が同意で きる範囲を選び、「次」ボタンをクリックして ください。

6.「送信」ボタンをクリックします。

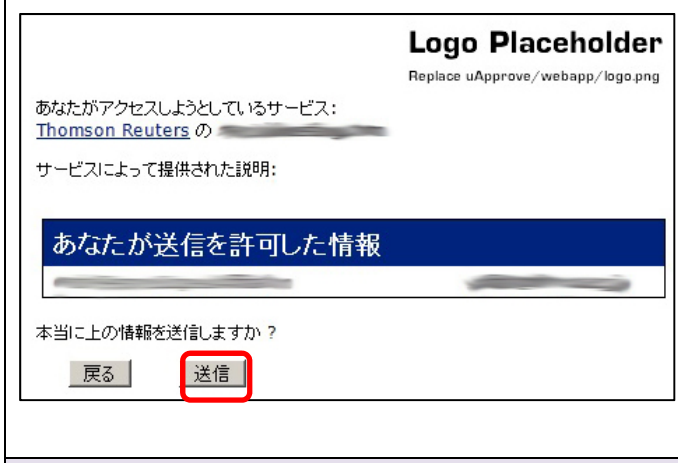

## 問い合わせ先

附属図書館雑誌・電子情報担当 Tel: 059-231-9084 E-mail:lib-zasshi@ab.mie-u.ac.jp